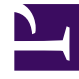

## **GENESYS**<sup>®</sup>

This PDF is generated from authoritative online content, and is provided for convenience only. This PDF cannot be used for legal purposes. For authoritative understanding of what is and is not supported, always use the online content. To copy code samples, always use the online content.

## Workforce Management Web for Supervisors (Classic) Help

Staffing Budgeting Information

8/5/2025

- Supervisor

This topic describes how to enter the paid hours and wage you want to use in the forecast.

## **Related documentation:**

Use the **Budgeting Information** screen to enter the paid hours and wage you want to use in the forecast.

- 1. For each field, enter or select the value to apply to the forecast.
- 2. Click **OK**.

## Target Date Range:

- Start date
- End date

**Budgeting Information**:

- Paid Hours a Day
- Hourly Wage